## <u>Pré-instruction du supplément familial de traitement (SFT)</u> par les gestionnaires de proximité dans le SIRH Agorha

## (MAJ 5 septembre 2016)

Une note de service publiée sur BO-Agri présente les modalités de gestion du SFT et le rôle des différents intervenants au MAAF. Il convient de s'y référer. Le présent mode opératoire est destiné aux gestionnaires de proximité (GP) qui souhaitent disposer d'un « pas à pas » pour la pré-instruction du SFT dans le SIRH Agorha.

Dans Agorha, le module de gestion administrative et celui relatif au SFT constituent deux univers cloisonnés. Avant toute mise en place du SFT, le gestionnaire de proximité doit veiller à la mise à jour du dossier administratif sur Agorha, en particulier : congé de maternité, naissance d'un enfant et tout événement médical lié à la maternité ou la naissance.

Le droit au SFT est ouvert en fonction du nombre d'enfants à charge à raison d'un seul droit par enfant. Ce module permet aux gestionnaires de pré-instruire les demandes de SFT pour :

- l'ouverture des droits au SFT,
- la fermeture des droits au SFT (inutile en cas de départ définitif des agents ou de décès),
- la modification du SFT suite à une augmentation du nombre d'enfants.

A ce jour, les gestionnaires de proximité n'ont pas à intervenir dans le module SFT d' Agorha pour les changements de situation familiale suivants :

- les mariages / concubinages / PACS,
- les séparations,
- les décès de l'enfant à charge ou du conjoint / concubin / partenaire de PACS.

La procédure utilise le workflow suivant :

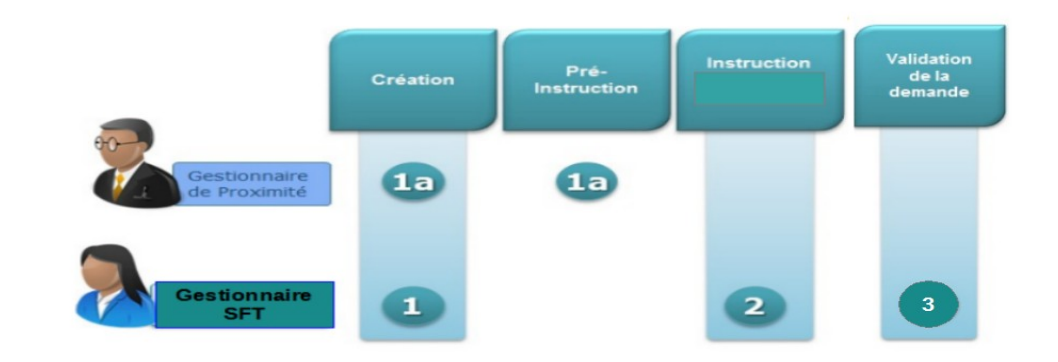

Les rôles

1

- Le Gestionnaire de Proximité crée la demande en pré-instruction,
- Le Gestionnaire du SFT (au service des ressources humaines)
  - instruit la demande,
  - $\circ$   $\;$  la valide pour mise en paiement.

| Chap        | oitre 1 Création et fermeture de dossier SFT                                                                                                    |    |  |  |  |  |  |  |
|-------------|----------------------------------------------------------------------------------------------------|----|--|--|--|--|--|--|
| Si vous con | Si vous contactez l'assistance utilisateurs, la procédure Agorha est <b>F07</b> , variante <b>a</b> .                                                                                                    |    |  |  |  |  |  |  |
| 👸 Gesti     | tion Administrative > Demandes > Création > SFT > Dossier SFT>Initialisation                                                                                                    |    |  |  |  |  |  |  |
| a           | a <u>Initialisation / création de dossier</u>                                                                                                    |    |  |  |  |  |  |  |
|             | Procédure détaillée                                                                                                    |    |  |  |  |  |  |  |
|             |                                                                                                    |    |  |  |  |  |  |  |
| Etape       | Action - Explication                                                                                                    |    |  |  |  |  |  |  |
| 1 -<br>m    | - la date d'effet pour un recrutement d'agent correspond à la date de prise en charge.<br>- la date d'effet pour un agent déjà au ministère de l'agriculture correspond au 1 <sup>er</sup> jour d<br>mois qui suit la naissance de l'enfant. | Ju |  |  |  |  |  |  |
|             |                                                                                                    |    |  |  |  |  |  |  |
|             | Création - initialisation dossier SFT                                                                                                    |    |  |  |  |  |  |  |
|             | Etapes : Situation allocataire - Description                                                                                                    |    |  |  |  |  |  |  |
|             | Agent : : : : : : : : : : : : : : : : : : :                                                                                                    |    |  |  |  |  |  |  |
|             |                                                                                                    |    |  |  |  |  |  |  |
|             | NºInsee: 2 300 70 Clé: 8 Ndo: 20 TG: 92 Adm: 902                                                                                                    |    |  |  |  |  |  |  |
|             | Code droit à SFT:                                                                                                    |    |  |  |  |  |  |  |
|             | C Enfant                                                                                                    |    |  |  |  |  |  |  |
|             | Quitter SEtape suivante<br>sf_gen01                                                                                                    |    |  |  |  |  |  |  |
|             |                                                                                                    |    |  |  |  |  |  |  |
| Étape       | Action - Explication                                                                                                    |    |  |  |  |  |  |  |
| 2 E         | En création, saisissez la situation familiale et cliquez sur enregistrer.                                                                                                    |    |  |  |  |  |  |  |
|             |                                                                                                    |    |  |  |  |  |  |  |
|             |                                                                                                    |    |  |  |  |  |  |  |
|             |                                                                                                    |    |  |  |  |  |  |  |
|             |                                                                                                    |    |  |  |  |  |  |  |
|             |                                                                                                    |    |  |  |  |  |  |  |
|             |                                                                                                    |    |  |  |  |  |  |  |
|             |                                                                                                    |    |  |  |  |  |  |  |
| 2           |                                                                                                    | 10 |  |  |  |  |  |  |
| 2           | 05/09/20                                                                                                    | 10 |  |  |  |  |  |  |

Г

|         |                          |                       |                      |                         |                   | 0          |
|---------|--------------------------|-----------------------|----------------------|-------------------------|-------------------|------------|
|         | Création - initialisatio | n dossier SFT         |                      |                         | Imprimer          | r 💔 Aide   |
|         | Etapes : Situation       | allocataire - ]       | Description          |                         |                   |            |
|         | Age                      | nt:53154 - MOR        | EL Brigitte          |                         |                   |            |
|         | *Date de la deman        | de : 28/05/2015       |                      | Date d'effet :          | 01/06/2015        |            |
|         | Code droit à S           | FT:1                  |                      |                         |                   |            |
|         | *SituationFamilia        | Ble : - Non rense     | igné -     ▼<br>fant |                         |                   |            |
|         | O Ouitter C Eta          | ape précédente        | Enregistrer          |                         |                   |            |
|         | ••••                     |                       |                      |                         | Informations      | associées  |
|         |                          |                       |                      |                         |                   | sf_sft01   |
|         |                          |                       |                      |                         |                   |            |
|         |                          |                       |                      |                         |                   |            |
| tape    |                          |                       | Actior               | n - Explication         | I                 |            |
| _       | Sélectionnez l'on        | alet <b>enfant</b> ei | - cliquez sur        | aiouter une si          | tuation           |            |
| 3       | Selectionnez rong        |                       |                      | ajouter une si          |                   |            |
|         |                          |                       |                      |                         |                   |            |
|         |                          |                       |                      |                         |                   |            |
|         |                          |                       |                      |                         |                   |            |
|         |                          |                       |                      |                         |                   |            |
|         |                          |                       |                      |                         | -                 |            |
| Préin   | struction - Initialisati | on dossier SFT        |                      |                         | 🕒 Imprimer 💡      | Aide       |
|         | Numéro demande : 58      | 59440                 | Date d'eff           | fet : 01/06/2015        |                   |            |
|         | Agent :                  | 154 MOREL B           | rigitte              |                         |                   |            |
| Allocat | aire Description         | Enfant Fiche          | Suivi Valid          | ation                   |                   |            |
| Nouve   | elles Situations enfar   | its                   |                      |                         |                   |            |
|         | Nom Pránom               | Date naic             | Nº ordro             | Code charge             | Type charge       |            |
|         | Prenom                   | Date hals.            | Nº Oldre             | code charge             | Type charge       |            |
| Liste   | à 0 élément(s) prése     | enté(s) par 6.        |                      |                         | [1]               |            |
| R -     | Ajouter une situation    |                       |                      |                         |                   |            |
|         |                          |                       |                      |                         |                   |            |
| Enre    | gistrer Annuler          |                       |                      |                         | Informations Asso | ciées      |
|         |                          |                       |                      |                         | S                 | f_enf01    |
|         |                          |                       |                      |                         |                   |            |
|         |                          |                       |                      |                         |                   |            |
|         |                          |                       |                      |                         |                   |            |
| Étape   |                          |                       | Action               | n - Explication         | 1                 |            |
|         | Saisir toutes les        | informations (        | concernant l         | 'enfant et <b>saisi</b> | le code enfant au | i correspo |
| 4       | la situation de          | l'enfant. Puis        | s cliquez sur        | confirmer la s          | aisie.            |            |
|         |                          |                       |                      |                         |                   |            |
|         |                          |                       |                      |                         |                   |            |
|         |                          |                       |                      |                         |                   |            |
|         |                          |                       |                      |                         |                   | 05/09/     |

|         |                | Agent :        | 1733963 (MTL)A                    | CADAE Musime                          |                                     |                        |
|---------|----------------|----------------|-----------------------------------|---------------------------------------|-------------------------------------|------------------------|
| Allocat | taire          | Description    | Enfant Fic                        | he Suivi Valio                        | dation                              |                        |
| Nouv    | velles Sit     | uations enf    | ants                              |                                       |                                     |                        |
|         | Nom            | Prénom         | Date nais.                        | N° ordre                              | Code charge                         | Type charge            |
| List    | e à 0 élé      | ment(s) pré    | ésenté(s) par 6.                  |                                       |                                     | [1]                    |
| _       |                |                |                                   |                                       |                                     |                        |
| 4       | Ajouter        | une situation  |                                   |                                       |                                     |                        |
|         | Num            | iéro enfant :  | 3 Guide                           |                                       |                                     |                        |
|         | Origine        | de l'enfant :  | ©                                 | é de 🔘<br>Recueilli 1                 | ◎ ◎ Né du<br>Autre conjoint<br>type | Délégation<br>autorité |
|         |                | *Nom:          | BELWOHRE                          |                                       | Cession SF                          | T: 🗐                   |
|         |                | *Prénom :      | NINA                              |                                       | Reconnaissand                       | ce: 🔽                  |
|         | *Date          | e naissance :  | 20/04/2016                        |                                       | N° ordre :                          |                        |
|         | *C             | ode enfant :   | 01-Enfant de m                    | ioins de 16 ans                       |                                     | <b>•</b>               |
|         | Tau            | x invalidité : | - Non renseigné<br>00-Indéterminé | ة -<br>lors de la repris              | e des données GAP                   |                        |
|         |                | Date fin :     | 01-Enfant de m                    | oins de 16 ans                        |                                     |                        |
|         |                |                | 04-Enfant a cha<br>05-Enfant pour | arge non salarie<br>suivant ses étud  | (16 a 17 ans)<br>les de 16 à 20 ans |                        |
|         | <u>Confirn</u> | ner la saisie  | 06-Fille de moin                  | s de 20 ans cha                       | rgée de famille                     |                        |
|         |                |                | 07-Apprenti de<br>08-Enfant en st | 16 a 20 ans<br>tage de form.pro       | of.(16 à 20 ans)                    |                        |
|         |                |                | 10-Enfant de 17                   | 7 à 18 ans non s                      | salarié à charge                    |                        |
| Enr     | egistrer       | Annul          | 11-Enfant de 18                   | 8 à 19 ans non s                      | salarié à charge                    |                        |
|         |                |                | 97-Enfant de 20                   | o a 21 ans a cha<br>Ioins de 20 ans i | rye<br>n'étant plus à charge        | Informations Associ    |
|         |                |                | 98-Enfant décé                    | dé                                    | go                                  | sf_                    |
|         |                |                | 99-Enfant de pl                   | us de 21 ans                          |                                     |                        |

4

| Étano       | Action -                                                                                                    | - Evolic                     | ation                     |                          |                       |                                |  |  |  |
|-------------|----------------------------------------------------------------------------------------------------|------------------------------|---------------------------|--------------------------|-----------------------|--------------------------------|--|--|--|
| 5           | Cliquez sur <b>enregistrer</b> . Sélectionnez ensuit                                                                                | e l' <b>ongl</b>             | et fiche d                | e suivi.                 |                       |                                |  |  |  |
| Instruct    | Instruction - Initialisation dossier SFT                                                                                            |                              |                           |                          |                       |                                |  |  |  |
| N           | uméro demande : 6076635 Date d                                                                                                    | 'effet : <mark>2</mark> 9    | 9/08/2016                 |                          |                       |                                |  |  |  |
|             | Agent:                                                                                                    |                              |                           |                          |                       |                                |  |  |  |
| Allocataire | Description Enfant Fiche Suivi Vali                                                                                                 | dation                       | Observati                 | ons                      |                       |                                |  |  |  |
| Liste de    | s pièces justificatives                                                                                                    |                              |                           |                          |                       |                                |  |  |  |
|             | Pièce                                                                                                    | N°Enft                       | A<br>fournir              | Fournie                  | Date<br>effet         | Date<br>fin                    |  |  |  |
| 4           | Attestation de l'employeur du conjoint/concubin<br>pour le SET                                                                      |                              |                           | N                        |                       | Sec.                           |  |  |  |
| ø           | Attestation de paiement des AF à partir de 2<br>enfants à charge (CAF ou MSA)                                                       |                              | Pos                       | N                        |                       |                                |  |  |  |
| ø           | Certificat de scolarité pour enfant de plus de 16<br>ans                                                                            |                              | Pos                       | N                        |                       |                                |  |  |  |
| 1           | Contrat d'apprentissage pour enfant de plus de 16 ans                                                                               |                              | Pos                       | N                        |                       |                                |  |  |  |
| ø           | Photocopie du livret de famille                                                                                                    |                              |                           | N                        |                       |                                |  |  |  |
| Liste à     | 5 élément(s) présenté(s) par 15.                                                                                                    |                              |                           |                          |                       | [1]                            |  |  |  |
| Enregis     | trer Annuler                                                                                                    |                              |                           |                          |                       |                                |  |  |  |
|             |                                                                                                    |                              |                           |                          |                       | sf_pce0:                       |  |  |  |
|             |                                                                                                    |                              |                           |                          |                       |                                |  |  |  |
| Étape       | Action -                                                                                                    | - Explic                     | ation                     |                          |                       |                                |  |  |  |
| 6           | Cliquez sur les pièces justificatives à fou<br>il convient de sélectionner l'attestation de l'e<br>photocopie du livret de famille. | <b>ırnir</b> . Da<br>mployeu | ans l'exem<br>Ir du conjo | ple de la r<br>int/concu | naissance<br>bin pour | e d'un enfant,<br>le SFT et la |  |  |  |
|             |                                                                                                    |                              |                           |                          |                       |                                |  |  |  |
|             |                                                                                                    |                              |                           |                          |                       |                                |  |  |  |
|             |                                                                                                    |                              |                           |                          |                       |                                |  |  |  |
|             |                                                                                                    |                              |                           |                          |                       |                                |  |  |  |
|             |                                                                                                    |                              |                           |                          |                       |                                |  |  |  |
|             |                                                                                                    |                              |                           |                          |                       |                                |  |  |  |
| 5           |                                                                                                    |                              |                           |                          |                       | 05/09/2016                     |  |  |  |

| Instructi   | on - Initialisation dossier SFT                                                                      |                               |                                 | 6                       | Imprime       | r 🕜 Aide    |
|-------------|----------------------------------------------------------------------------------------------------|-------------------------------|---------------------------------|-------------------------|---------------|-------------|
| Nu          | uméro demande : 6076635 Date d                                                                       | 'effet : <mark>2</mark> 9     | 9/08/2016                       |                         |               |             |
|             | Agent : Agent de la main de la maine                                                                 |                               |                                 |                         |               |             |
| Allocataire | Description Enfant Fiche Suivi Vali                                                                  | dation                        | Observati                       | ons                     |               |             |
| Liste des   | s pièces justificatives                                                                              |                               |                                 |                         |               |             |
|             | Pièce                                                                                                | NºEnft                        | A<br>fournir                    | Fournie                 | Date<br>effet | Date<br>fin |
| 1           | Attestation de l'employeur du conjoint/concubin pour le SFT                                          |                               |                                 | N                       |               |             |
| A           | Attestation de paiement des AF à partir de 2 enfants à charge (CAF ou MSA)                           |                               | Pos                             | N                       |               |             |
| 1           | Certificat de scolarité pour enfant de plus de 16<br>ans                                             |                               | Pos                             | N                       |               |             |
| ø           | Contrat d'apprentissage pour enfant de plus de 16 ans                                                |                               | Pos                             | N                       |               |             |
| ø           | Photocopie du livret de famille                                                                      |                               |                                 | N                       |               |             |
| Liste à S   | 5 élément(s) présenté(s) par 15.                                                                     |                               |                                 |                         |               | [1]         |
| Enregist    | rer Annuler                                                                                          |                               |                                 |                         |               |             |
|             |                                                                                                    |                               |                                 |                         |               | sf_pce01    |
| Étana       | Antina                                                                                               | <b>E</b> sue l'a              | - 4:                            |                         |               |             |
| Etape       | Action -                                                                                             | • Ехріїс                      | ation                           |                         |               |             |
| 7           | Une fois la saisie des éléments terminée, <b>cli</b><br>Répétez cette opération pour chaque pièce ju | <b>quez su</b><br>ustificativ | r <b>confirm</b><br>ve à fourni | <b>er la sais</b><br>r. | ie            |             |
|             |                                                                                                    |                               |                                 |                         |               |             |
| Étape       | Action -                                                                                             | - Explic                      | ation                           |                         |               |             |
|             | <b>Cliquez sur enregistrer.</b><br>Sélectionner « OK » afin de constituer la fich                    | e de suiv                     | /i.                             |                         |               |             |
| 8           | <b>Imprimer la fiche de suivi</b> .<br>Cliquez sur l'onglet <b>Validation</b> .                      |                               |                                 |                         |               |             |
|             |                                                                                                    |                               |                                 |                         |               |             |
|             |                                                                                                    |                               |                                 |                         |               |             |
|             |                                                                                                    |                               |                                 |                         |               |             |
|             |                                                                                                    |                               |                                 |                         |               |             |
|             |                                                                                                    |                               |                                 |                         |               |             |
|             |                                                                                                    |                               |                                 |                         |               |             |
|             |                                                                                                    |                               |                                 |                         |               |             |
| 6           |                                                                                                    |                               |                                 |                         |               | 05/09/2016  |

|                    | Préinstructio                 | on - Initialisation dos                  | sier SFT                  |                   |                             |                 | 🕒 Imprimer            | ? Aide    |       |
|--------------------|-------------------------------|------------------------------------------|---------------------------|-------------------|-----------------------------|-----------------|-----------------------|-----------|-------|
|                    | Numér                         | ro demande : 5859440                     |                           | Date d'           | effet : <b>01/06/2</b> 0    | 015             | _                     |           |       |
|                    |                               | Agent :                                  | MOREL Bright              | te                |                             |                 |                       |           |       |
|                    | Allocataire                   | Description Enfant                       | Fiche Sui                 | vi Va             | lidation                    |                 |                       |           |       |
|                    |                               | E                                        | tat demande               | : 🔽 a             | acceptée                    |                 |                       |           |       |
|                    | Observati                     | ions :                                   |                           |                   |                             |                 |                       |           |       |
|                    |                               |                                          |                           |                   |                             |                 |                       |           |       |
|                    | 🜔 Retour 🛛                    | Supprimer la deman                       | de Enreg                  | jistrer           | Annuler                     |                 |                       | of ofto1  |       |
|                    |                               |                                          |                           |                   |                             |                 |                       | SI_SILUI  |       |
|                    |                               |                                          |                           |                   |                             |                 |                       |           |       |
|                    |                               |                                          |                           |                   |                             |                 |                       |           |       |
| Étape              | 2                             |                                          | Ac                        | tion -            | Explicatio                  | n               |                       |           |       |
| 9                  | Cochez «                      | acceptée ».                              |                           |                   |                             |                 |                       |           |       |
|                    | Cliquez 30                    |                                          |                           |                   |                             |                 |                       |           |       |
| Si l'on<br>mainter | recherche la<br>nant à l'état | a demande dans le<br>F1, en attente d'in | e menu « v<br>struction d | vie de<br>lu gest | la demande<br>ionnaire du S | e », oi<br>SFT. | n peut voir que la    | a demande | est : |
|                    |                               |                                          |                           |                   |                             |                 |                       |           |       |
|                    | Liste des de                  | amandes                                  |                           |                   |                             |                 |                       |           |       |
|                    | Demande                       | Procédure /<br>Variante                  | Date effet                | Agent             | Description                 | Etat            | Pré-Ins.              | Pro       |       |
|                    | 5859440                       | Initialisation dossier<br>SFT            | 01/06/2015                | 53154             | MOREL<br>Brigitte           | F1              | sophie.blickenstorfer |           |       |
|                    | •                             | III                                      |                           | _                 |                             |                 |                       | 4         |       |
|                    | Liste à 1 éle                 | ément(s) présenté(s)                     | par 10.                   |                   |                             |                 |                       | [1]       |       |
|                    |                               |                                          |                           |                   |                             |                 |                       | sl_dem0   |       |
|                    | b <u>F</u>                    | ermeture du                              | dossie                    | r                 |                             |                 |                       |           |       |
| <u>6</u>           | action Adm                    | ninistrativo > Do                        | mandos >                  | Crázt             | ion > SET >                 |                 | ciar > Earmatur       | <b>.</b>  |       |
| ٩                  |                               | cédure détaillée                         | e andes >                 | Cieat             |                             | - 003           | sier > r ermetur      | 6         |       |
|                    |                               |                                          |                           |                   |                             |                 |                       |           |       |
| Si vous            | contactez l'                  | assistance utilisate                     | urs, la pro               | cédure            | Agorha est                  | F08,            | variante <b>a</b> .   |           |       |
| Étape              | 2                             |                                          | Ac                        | tion -            | Explicatio                  | n               |                       |           |       |
|                    | Saisisse7                     | la date d'effet et                       | le numér                  | o de l'           | agent.                      |                 |                       |           |       |
|                    | - la date                     | d'effet est la date r                    | éelle de fir              | n de do           | ssier.                      |                 |                       |           |       |
| L                  | ]                             |                                          |                           |                   |                             |                 |                       |           |       |
|                    |                               |                                          |                           |                   |                             |                 |                       |           |       |
|                    |                               |                                          |                           |                   |                             |                 |                       |           |       |
| 7                  |                               |                                          |                           |                   |                             |                 |                       | 05/09/2   | 2016  |

|             |                                                                                                    |                             |                            |            |                   | •                               |
|-------------|----------------------------------------------------------------------------------------------------|-----------------------------|----------------------------|------------|-------------------|---------------------------------|
| Créat<br>Et | tion - fermeture dossier S<br>apes : Situation allocatain<br>Agent : Agent : 101/(<br>Code drait à SET : 2 | FT Description              | p <b>rie</b><br>Date d'eff | et:01/06/2 | 015               | ner 😢 Aide                      |
| 0           | Quitter C Etape précéde                                                                                    | ente Enregistrer            |                            |            | <b>Informatic</b> | <u>ns associées</u><br>sf_sft01 |
|             |                                                                                                    | Action                      | - Explica                  | tion       |                   |                                 |
| Cli         | iquez sur enregistre                                                                                       | r. Sélectionnez ens         | uite l' <b>ongle</b>       | et fiche d | e suivi           |                                 |
| réins       | truction - Fermeture dos                                                                                   | sier SFT                    |                            |            | 🕒 Imprir          | ner የ Aide                      |
|             | Numéro demande : 586044                                                                                    | 18 Date d                   | l'effet : <b>01/06</b>     | /2015      |                   |                                 |
|             | Agent : 1000                                                                                               | BLICKENSTORFER S            | iphie                      |            |                   |                                 |
| ocata       | ire Description Fich                                                                                       | e Suivi Validation          |                            |            |                   |                                 |
| iste d      | des pièces justificatives                                                                                  |                             |                            | _          |                   |                                 |
|             | Pièce<br>Demande de l'agent ou                                                                             | du conjoint avec le         | A fournir                  | Fournie    | Date effet        | Date fin                        |
| Liste       | à 1 élément(s) présenté                                                                                    | (s) par 15.                 |                            |            |                   | [1]                             |
| Enreg       | jistrer Annuler                                                                                            |                             |                            |            |                   | sf_pce                          |
|             |                                                                                                    | A -11                       | Evolico                    | tion       |                   |                                 |
|             |                                                                                                    | Action                      | - Explica                  |            |                   |                                 |
| Cli<br>fo   | iquez sur « la dema<br>urnir.                                                                              | ACTION<br>nde de l'agent ou | du conjoi                  | nt avec le | e motif de l      | a fermetu                       |
| Cli         | iquez sur « la dema<br>urnir.                                                                              | Action<br>nde de l'agent ou | du conjoi                  | nt avec l  | e motif de l      | a fermetu                       |
| Cli         | iquez sur « la dema<br>urnir.                                                                              | Action<br>nde de l'agent ou | du conjoi                  | nt avec l  | e motif de l      | a fermetu                       |
| Cli<br>fo   | iquez sur « la dema<br>urnir.                                                                              | Action<br>nde de l'agent ou | du conjoi                  | nt avec l  | e motif de l      | a fermetu                       |
| Clifo       | iquez sur « la dema<br>urnir.                                                                              | Action<br>nde de l'agent ou | du conjoi                  | nt avec l  | e motif de l      | a fermetu                       |
| Cli         | iquez sur « la dema<br>urnir.                                                                              | Action<br>nde de l'agent ou | du conjoi                  | nt avec la | e motif de l      | a fermetu                       |
|             | iquez sur « la dema<br>urnir.                                                                              | Action<br>nde de l'agent ou | du conjoi                  | nt avec l  | e motif de l      | a fermetu                       |
| Cli         | iquez sur « la dema<br>urnir.                                                                              | Action<br>nde de l'agent ou | du conjoi                  | nt avec l  | e motif de l      | a fermetu                       |

| Préinsti                                                               | uction - Fermeture dossier SFT                                                                                                    |                                                                   |                                                      | 🕒 Imprii                                  | mer 🕜 Aide                              |
|------------------------------------------------------------------------|----------------------------------------------------------------------------------------------------|-------------------------------------------------------------------|------------------------------------------------------|-------------------------------------------|-----------------------------------------|
| Γ                                                                      | luméro demande : 5860448 Date d'                                                                                                    | effet : <b>01/06/</b> 2                                           | 2015                                                 |                                           |                                         |
|                                                                        | Agent: 103953 BLICKENSTORFER Se                                                                                                    | phile                                                             |                                                      |                                           |                                         |
| Allocatair                                                             | e Description Fiche Suivi Validation                                                                                                    |                                                                   |                                                      |                                           |                                         |
| Liste d                                                                | les pièces justificatives                                                                                                    |                                                                   |                                                      |                                           |                                         |
|                                                                        | Pièce                                                                                                    | A fournir                                                         | Fournie                                              | Date effet                                | Date fin                                |
| _I                                                                     | Demande de l'agent ou du conjoint avec le<br>motif de la fermeture                                                                                                    |                                                                   | Ν                                                    |                                           |                                         |
| Liste                                                                  | à 1 élément(s) présenté(s) par 15.                                                                                                    |                                                                   |                                                      |                                           | [1]                                     |
|                                                                        | Pièce : Demande de l'agent ou du conjoi                                                                                                    | nt avec le mo                                                     | tif de la ferr                                       | neture                                    |                                         |
| Fournie p                                                              | our la demande: 🖲 oui 🔘 non                                                                                                    |                                                                   |                                                      |                                           |                                         |
|                                                                        | *Date effet : 01/06/2015                                                                                                    | Date fin :                                                        |                                                      |                                           |                                         |
| 🔀 Con                                                                  | firmer la saisie 🛛 📣 Annuler la saisie                                                                                                    |                                                                   |                                                      |                                           |                                         |
| Enregis                                                                | trer Annuler                                                                                                    |                                                                   |                                                      |                                           |                                         |
|                                                                        |                                                                                                    |                                                                   |                                                      |                                           | sf_pce                                  |
|                                                                        |                                                                                                    |                                                                   |                                                      |                                           |                                         |
| e<br>Une                                                               | Action<br>fois les éléments renseignés, <b>cliquez s</b>                                                                                                    | - Explicat<br>ur confirm                                          | tion<br>ner la sai                                   | sie                                       |                                         |
| Une                                                                    | Action<br>fois les éléments renseignés, <b>cliquez s</b>                                                                                                    | - Explicat<br>ur confirm                                          | tion<br>ner la sai                                   | sie                                       |                                         |
| Une<br>Préinstr                                                        | Action<br>fois les éléments renseignés, <b>cliquez s</b><br>ruction - Fermeture dossier SFT                                                                                                    | - Explicat<br>ur confirm                                          | tion<br>ner la sai                                   | sie<br>E Imprir                           | ner የ Aide                              |
| e<br>Une<br>Préinstr                                                   | Action<br>fois les éléments renseignés, <b>cliquez s</b><br>ruction - Fermeture dossier SFT                                                                                                    | - Explicat<br>ur confirm                                          | tion<br>ner la sai                                   | sie<br>E Imprir                           | mer 😢 Aide                              |
| e Une<br>Préinsti                                                      | Action<br>fois les éléments renseignés, cliquez s<br>ruction - Fermeture dossier SFT<br>kuméro demande : 5860448 Date o<br>Agent : 10065 BLICKENSTORFER 5                                                                                                    | - Explicat<br>ur confirm<br>Peffet : 01/06                        | tion<br>her la sai                                   | sie<br>P Imprir                           | mer 😢 Aide                              |
| Une<br>Préinstr                                                        | Action<br>fois les éléments renseignés, cliquez s<br>ruction - Fermeture dossier SFT<br>Juméro demande : 5860448 Date d<br>Agent : 19953 BLOCENSTONFER S<br>e Description Fiche Suivi Validation                                                                                                    | - Explicat<br>ur confirm                                          | tion<br>ner la sai                                   | sie<br>P Imprir                           | ner 😢 Aide                              |
| Une<br>Une<br>Préinstr                                                 | Action<br>fois les éléments renseignés, cliquez s<br>ruction - Fermeture dossier SFT<br>Auméro demande : 5860448 Date o<br>Agent : 19963 BUCCENSTONFER S<br>e Description Fiche Suivi Validation<br>es pièces justificatives                                                                                                    | - Explicat<br>ur confirm<br>Peffet : 01/06                        | tion<br>ner la sai                                   | sie<br>P Imprir                           | ner 🕜 Aide                              |
| e Une<br>Préinstr<br>Allocatair<br>Liste de                            | Action<br>fois les éléments renseignés, cliquez s<br>ruction - Fermeture dossier SFT<br>Juméro demande : 5860448 Date o<br>Agent : 19953 BLOCENSTONTER S<br>e Description Fiche Suivi Validation<br>es pièces justificatives<br>Pièce                                                                                                    | - Explicat<br>ur confirm<br>d'effet : 01/06<br>ophie<br>A fournir | tion<br>her la sai<br>/2015                          | sie<br>Imprir                             | mer 😢 Aide                              |
| e Une<br>Préinstr<br>Allocatair<br>Liste de                            | Action<br>fois les éléments renseignés, cliquez s<br>ruction - Fermeture dossier SFT<br>luméro demande : 5860448 Date o<br>Agent : 10053 BLICKENSTONFER 5<br>e Description Fiche Suivi Validation<br>es pièces justificatives<br>Pièce<br>Demande de l'agent ou du conjoint avec le<br>motif de la fermeture                                                                                                    | - Explication                                                     | tion<br>her la sai<br>/2015                          | Sie<br>Imprir                             | ner 😢 Aide<br>Date fin                  |
| e Une<br>Une<br>Préinstr<br>Liste de<br>Liste à                        | Action<br>fois les éléments renseignés, cliquez s<br>ruction - Fermeture dossier SFT<br>luméro demande : 5860448 Date d<br>Agent : 19953 BLOCENSTONFER S<br>e Description Fiche Suivi Validation<br>es pièces justificatives<br>Pièce<br>Demande de l'agent ou du conjoint avec le<br>motif de la fermeture<br>1 élément(s) présenté(s) par 15.                                                                                                   | - Explicat<br>ur confirm<br>l'effet : 01/06<br>gPile<br>A fournir | tion<br>her la sai<br>/2015<br>Fournie<br>0          | sie<br>Imprir<br>Date effet<br>01/06/2015 | ner 🕐 Aide<br>Date fin                  |
| e Une<br>Une<br>Préinstu<br>Allocatair<br>Liste de<br>Liste à          | Action<br>fois les éléments renseignés, cliquez s<br>ruction - Fermeture dossier SFT<br>Auméro demande : 5860448 Date d<br>Agent : 1995 BLOCENSTOIFER S<br>Agent : 1995 BLOCENSTOIFER S<br>Description Fiche Suivi Validation<br>es pièces justificatives<br>Pièce<br>Demande de l'agent ou du conjoint avec le<br>motif de la fermeture<br>1 élément(s) présenté(s) par 15.                                                                      | - Explicat<br>ur confirm<br>l'effet : 01/06                       | tion<br>her la sai                                   | Sie<br>Imprir<br>Date effet<br>01/06/2015 | ner 😧 Aide<br>Date fin<br>[1]           |
| e Une<br>Une<br>Préinstr<br>Mocatair<br>Liste de<br>Liste à<br>Enregie | Action         fois les éléments renseignés, cliquez s         ruction - Fermeture dossier SFT         Juméro demande : 5860448       Date of         Agent : 199953       BLICKENSTONFER 5         e       Description       Fiche Suivi       Validation         es pièces justificatives       Pièce         Demande de l'agent ou du conjoint avec le motif de la fermeture       1 élément(s) présenté(s) par 15.         trer       Annuler | - Explicat<br>ur confirm<br>Peffet : 01/06                        | tion<br>her la sai                                   | Sie<br>Imprir                             | ner ? Aide<br>Date fin<br>[1]<br>sf_pce |
| e Une<br>Préinstr<br>Milocatair<br>Liste de<br>Liste à<br>Enregis      | Action         fois les éléments renseignés, cliquez s         ruction - Fermeture dossier SFT         Juméro demande : 5860448         Date of         Agent : 10953         BLICKENSTONFER S         e         Description         Fiche Suivi         Validation         es pièces justificatives         Pièce         Demande de l'agent ou du conjoint avec le motif de la fermeture         1 élément(s) présenté(s) par 15.         etrer | - Explication                                                     | tion<br>her la sai<br>/2015<br>Fournie<br>0          | sie<br>Imprir                             | mer 😧 Aide                              |
| e Une<br>Préinstu<br>Milocatair<br>Liste de<br>Liste à<br>Enregis      | Action         fois les éléments renseignés, cliquez s         ruction - Fermeture dossier SFT         luméro demande : 5860448         Date d         Agent : 10053         BLOCENSTONFER S         e         Description         Fiche Suivi         Validation         es pièces justificatives         Pièce         Demande de l'agent ou du conjoint avec le motif de la fermeture         1 élément(s) présenté(s) par 15.         etrer   | - Explicat<br>ur confirm<br>d'effet : 01/06                       | tion<br>her la sai<br>/2015<br>/ <b>Fournie</b><br>0 | sie<br>Imprir<br>Date effet<br>01/06/2015 | ner 🕜 Aide                              |

| Étape                  | Action - Explication                                                                                                    |
|------------------------|----------------------------------------------------------------------------------------------------|
| 5                      | Cliquez sur enregistrer.<br>Sélectionner « OK » afin de constituer la fiche de suivi.<br>Imprimer la fiche de suivi.<br>Cliquez sur l'onglet Validation.                                                  |
| Préins                 | truction - Fermeture dossier SFT                                                                                                    |
|                        | Numéro demande : 5860448 Date d'effet : 01/06/2015                                                                                                    |
|                        | Agent : 103953 ELDCKENSTONFER Sogne                                                                                                    |
| Allocata               | ire Description Fiche Suivi Validation                                                                                                    |
|                        | Etat demande : 🕢 acceptée                                                                                                    |
| Ob                     | servations :                                                                                                    |
| 🜔 Ret                  | our 🕞 Supprimer la demande Enregistrer Annuler sp_val01                                                                                                    |
|                        |                                                                                                    |
| Étape                  | Action - Explication                                                                                                    |
| 6                      | Cochez <b>« acceptée ».</b><br>Cliquez sur <b>Enregistrer</b>                                                                                                    |
| Si l'on re<br>maintena | cherche la demande dans le menu « vie de la demande », on peut voir que la demande est<br>int à l'état F1, en attente d'instruction du gestionnaire du SFT.<br><i>Des de la demande de la demande est</i> |

| Cha        | pitre 2 Augmentation du nom                                                                                                   | bre d'enfants                                                |  |  |  |  |  |  |  |
|------------|----------------------------------------------------------------------------------------------------|--------------------------------------------------------------|--|--|--|--|--|--|--|
| Ge<br>d'er | Gestion Administrative > Demandes > Création > SFT > Augmentation du nombre<br>d'enfants>Enfant né de l'agent                 |                                                              |  |  |  |  |  |  |  |
| Si vous c  | i vous contactez l'assistance utilisateurs, la procédure Agorha est <b>F20</b> , variante <b>a</b> .                          |                                                              |  |  |  |  |  |  |  |
| a          | Enfant né de l'agent, enfant<br>enfant<br>né du conjoint/concubin                                                             | adopté, enfant recueilli,                                    |  |  |  |  |  |  |  |
|            | Procédure détaillée de la procédure                                                                                           | Enfant né de l'agent                                         |  |  |  |  |  |  |  |
| Étape      | Action - Ex                                                                                                    | plication                                                    |  |  |  |  |  |  |  |
| 1          | Saisissez la <b>date d'effet et le numéro de l'age</b><br>- la date d'effet pour un enfant né de l'agen<br>suit la naissance. | nt.<br><mark>t correspond au premier jour du mois qui</mark> |  |  |  |  |  |  |  |
| Créa       | ation - Enfant né de l'agent                                                                                                  | 🕒 Imprimer 🕜 Aide                                            |  |  |  |  |  |  |  |
| E          | Date d'effet : 01/06/2015<br>Agent : 06143 = Penton Jean-Francis                                                              | O Modifier la date d'effet ou l'agent                        |  |  |  |  |  |  |  |
|            | NºInsee: 1580388486007 Clé: 78 Ndo: 0                                                                                         | TG: 92 Adm: 906                                              |  |  |  |  |  |  |  |
|            | Code droit à SFT:                                                                                                    | <b>Enfant</b>                                                |  |  |  |  |  |  |  |
|            |                                                                                                    | sf_gen01                                                     |  |  |  |  |  |  |  |
|            |                                                                                                    |                                                              |  |  |  |  |  |  |  |
|            |                                                                                                    |                                                              |  |  |  |  |  |  |  |
|            |                                                                                                    |                                                              |  |  |  |  |  |  |  |
|            |                                                                                                    |                                                              |  |  |  |  |  |  |  |
| 11         |                                                                                                    | 05/09/2016                                                   |  |  |  |  |  |  |  |

| ► Deman   | des                   | Création - Enfant né de l'agent                                                                                                    | L Imprimer 💡 Aide                  |
|-----------|-----------------------|----------------------------------------------------------------------------------------------------|------------------------------------|
| ► Edition | 5                     | Etapes : Agent - Description<br>Agent : 66163 - PERMIN Jean Francis<br>*Date de la demande : 01/06/2015 Date d'effet : 01/06<br>Nouvelles Situations enfants<br>Nom Prénom Date nais. N° ordre Code charge | i/2015                             |
|           |                       | Liste à 0 élément(s) présenté(s) par 6.                                                                                                    | [1]                                |
|           |                       | <ul> <li>Ajouter une situation</li> <li>Quitter</li> <li>Etape précédente</li> <li>Enregistrer</li> </ul>                                                                                                  | Informations associées<br>sf_enf01 |
|           |                       |                                                                                                    |                                    |
|           |                       |                                                                                                    |                                    |
| Étape     |                       | Action - Explication                                                                                                    |                                    |
| 2         | Cliquez sur ajouter u | ne situation.                                                                                                    |                                    |
| 1 2       |                       |                                                                                                    |                                    |

|      | Création - Enfant né de l'agent                                                                           | r 🕜 Aide                     |
|------|----------------------------------------------------------------------------------------------------|------------------------------|
|      | Etapes: Agent - Description                                                                               |                              |
|      | Agent : 66143 - PERBIN Jean Francis                                                                       |                              |
|      | *Date de la demande : 01/06/2015 Date d'effet : 01/06/2015                                                |                              |
|      | Nouvelles Situations enfants                                                                              |                              |
|      | Nom Prénom Date nais. Nº ordre Code charge Type charge                                                    |                              |
|      | Liste à 0 élément(s) présenté(s) par 6.                                                                   | [1]                          |
|      | Ajouter une situation                                                                                     |                              |
|      | Numéro enfant : 3 Guide                                                                                   |                              |
|      | Origine de l'enfant : O Né de O Autre Né du Délégation<br>Adopté l'agent Recueilli type conjoint autorité |                              |
|      | *Nom : Restant                                                                                            |                              |
|      | *Prénom : luc Reconnaissance : 🔽                                                                          |                              |
|      | *Date naissance : 24/06/2015 N° ordre :                                                                   |                              |
|      | *Code enfant : 01-Enfant de moins de 16 ans                                                               |                              |
|      | Taux invalidité :                                                                                         |                              |
|      | Date fin :                                                                                                |                              |
|      | Confirmer la saisie Annuler la saisie                                                                     |                              |
|      | <ul> <li>Quitter Stape précédente Enregistrer</li> <li>Informations</li> </ul>                            | <u>associées</u><br>sf_enf01 |
| Étap | e Action - Explication                                                                                    |                              |
| 3    | Saisir les différents éléments relatifs à l'enfant, <b>puis cliquez sur confirmer la</b>                  | saisie.                      |
| 5    |                                                                                                    |                              |
|      |                                                                                                    |                              |
|      |                                                                                                    |                              |
|      |                                                                                                    |                              |
|      |                                                                                                    |                              |
|      |                                                                                                    |                              |
|      |                                                                                                    |                              |
|      |                                                                                                    |                              |
|      |                                                                                                    |                              |
|      |                                                                                                    |                              |
|      |                                                                                                    |                              |
| 13   |                                                                                                    | 05/09/201                    |

|              | Création - En                                              | ıfant né d    | e l'agent      |                  |                                              |                |                   | <b>[]</b> 1  | mprimer    | <b>?</b> A    | ide         |
|--------------|------------------------------------------------------------|---------------|----------------|------------------|----------------------------------------------|----------------|-------------------|--------------|------------|---------------|-------------|
|              | Etapes :                                                   | Agent         | Descrip        | ption            |                                              |                |                   |              |            |               |             |
|              | Agent (##1#3 - PERKEN Jean Francis                         |               |                |                  |                                              |                |                   |              |            |               |             |
|              | *Date de la demande : 01/06/2015 Date d'effet : 01/06/2015 |               |                |                  |                                              |                |                   |              |            |               |             |
|              | Nouvelles Situations enfants                               |               |                |                  |                                              |                |                   |              |            |               |             |
|              | Nom Prénom Date nais. Nº ordre Code charge Type charge     |               |                |                  |                                              |                |                   | ge           |            |               |             |
|              | _ <b>\$</b>                                                | <b>I</b>      | PERMIT         | luc              | 24/05/2015                                   | 1              | 01                |              |            |               |             |
|              | Liste à 1                                                  | élément(      | s) préser      | nté(s) par (     | 6.                                           |                |                   |              |            | [1]           |             |
|              | Ajout                                                      | ter une situ  | ation          |                  |                                              |                |                   |              |            |               |             |
|              | Ouitter                                                    | 🔿 Eta         | na prácáda     | ente En          | registrer                                    |                |                   |              |            |               |             |
|              | U Quitter                                                  |               | pe preceue     |                  | registrer                                    |                |                   | D Info       | rmations a | associée      | 5           |
|              |                                                            |               |                |                  |                                              |                |                   |              |            | sf_er         | 1f01        |
|              |                                                            |               |                |                  |                                              |                |                   |              |            |               |             |
| Étane        |                                                            |               |                |                  | Action -                                     | Fynlicat       | ion               |              |            |               |             |
| старе        | Cliquez s                                                  | sur enre      | eaistrer       | . nuis su        | ir l'onalet i                                | fiche de s     |                   |              |            |               |             |
| 4            | Cirquez                                                    |               | - gioti ci     | <i>, puis su</i> | in rongier i                                 |                |                   |              |            |               |             |
|              |                                                            |               |                |                  |                                              |                |                   |              |            |               |             |
| Accueil > Ac | cueil (Création)                                           | > Accueil (Er | nfant né de l' | agent) > (Der    | mande nº 6065816                             | )              |                   |              |            |               |             |
| Θ            |                                                            |               |                |                  |                                              |                |                   |              |            |               |             |
| ► Dema       | ndes                                                       |               |                | Préinstructio    | on - Enfant né de                            | e l'agent      |                   |              |            | (mprime       | r 🕜 Aide    |
|              | 113                                                        |               |                | Numéro           | demande : 60658:                             | 16             | Date d'effet : 0: | 1/06/2016    |            |               |             |
|              |                                                            |               |                |                  | Agent: 99000                                 | ) Martine SUI  | PER               |              |            |               |             |
|              |                                                            |               |                | Allocataire      | Description Fic                              | he Suivi Vali  | idation           |              |            |               |             |
|              |                                                            |               |                | Liste des piè    | èces justificative                           | s              |                   |              |            |               |             |
|              |                                                            |               |                | Piè              | ce                                           |                | N°Enft            | A<br>fournir | Fournie    | Date<br>effet | Date<br>fin |
|              |                                                            |               |                | Extr             | ait d'acte de naissa<br>ait d'acte de naissa | ance avec ment | ion               | Pos          | N          |               |             |
|              |                                                            |               |                | - mar            | ginale                                       | famillo        |                   | Pos          | N          |               |             |
|              |                                                            |               |                | Liste à 2 él     | ément(s) préser                              | tá(s) par 15   |                   | FUS          | IN         |               | [1]         |
|              |                                                            |               |                | Enregistrer      | Annular                                      | co(3) par 13.  |                   |              |            |               | [1]         |
|              |                                                            |               |                | emogistrer       | Annuler                                      |                |                   |              |            |               | sf_sit01    |
|              |                                                            |               |                |                  |                                              |                |                   |              |            |               |             |
|              |                                                            |               |                |                  |                                              |                |                   |              |            |               |             |
|              |                                                            |               |                |                  |                                              |                |                   |              |            |               |             |
|              |                                                            |               |                |                  |                                              |                |                   |              |            |               |             |
|              |                                                            |               |                |                  |                                              |                |                   |              |            |               |             |
|              |                                                            |               |                |                  |                                              |                |                   |              |            |               |             |
|              |                                                            |               |                |                  |                                              |                |                   |              |            |               |             |
|              |                                                            |               |                |                  |                                              |                |                   |              |            |               |             |
| 14           |                                                            |               |                |                  |                                              |                |                   |              |            | 05            | /09/2016    |

| Étape                                                                                                    | Action - Explication                                                                                                    |                                                                                                    |                          |           |                        |       |                      |          |
|----------------------------------------------------------------------------------------------------|----------------------------------------------------------------------------------------------------|----------------------------------------------------------------------------------------------------|--------------------------|-----------|------------------------|-------|----------------------|----------|
| 5                                                                                                    | Cliquez sur les pièces justificatives à fournir. Dans l'exemple d'une naissance d'un<br>enfant, il convient de sélectionner l'extrait d'acte de naissance <u>ou</u> la photocopie du<br>livret de famille (et l'attestation de paiement des allocations familiales de la CAF ou de la<br>MSA à partir de 2 enfants). |                                                                                                    |                          |           |                        |       |                      |          |
|                                                                                                    |                                                                                                    |                                                                                                    |                          |           |                        |       |                      |          |
| Étape                                                                                                    | Action - Explication                                                                                                    |                                                                                                    |                          |           |                        |       |                      |          |
| 6                                                                                                    | Une fois                                                                                                    | les éléments rensei                                                                                           | ignés, <b>cliqu</b>      | ıez sui   | confirmer la sa        | aisie |                      |          |
| Étape                                                                                                    |                                                                                                    |                                                                                                    | Ac                       | tion -    | Explication            |       |                      |          |
| 7                                                                                                    | <i>Cliquez</i><br>Sélection<br><i>Imprime</i><br>Cliquez s                                                                                                    | <b>sur enregistrer.</b><br>Iner « OK » afin de<br><b>er la fiche de suiv</b><br>Sur l'onglet <b>Validat</b> i | constituer<br>i.<br>ion. | la fiche  | de suivi.              |       |                      |          |
| P                                                                                                    | réinstructio                                                                                                    | on - Enfant né de l'age                                                                                       | nt                       |           |                        | E     | Imprimer 🕜 Aid       | e        |
|                                                                                                    | Numér                                                                                                    | o demande : 5860454                                                                                           | I                        | Date d'ef | fet : 01/06/2015       |       |                      |          |
|                                                                                                    |                                                                                                    | Agent : 64143                                                                                                 | PERRIN Jean-F            | Francis   |                        |       |                      |          |
| Alle                                                                                                    | ocataire                                                                                                    | Description Fiche Su                                                                                          | uivi Valida              | tion      |                        |       |                      |          |
|                                                                                                    |                                                                                                    | E                                                                                                    | tat demande :            | ac        | ceptée                 |       |                      |          |
|                                                                                                    | Observations :                                                                                                    |                                                                                                    |                          |           |                        |       |                      |          |
| C                                                                                                    | Retour                                                                                                    | Supprimer la demane                                                                                           | le Enregi                | strer     | Annuler                |       |                      |          |
|                                                                                                    |                                                                                                    |                                                                                                    |                          |           |                        |       | sf_si                | t01      |
|                                                                                                    |                                                                                                    |                                                                                                    |                          |           |                        |       |                      |          |
| Étape                                                                                                    |                                                                                                    |                                                                                                    | Ac                       | tion -    | Explication            |       |                      |          |
| 8                                                                                                    | Cochez «<br>Cliquez s                                                                                                    | < acceptée ».<br>sur <b>Enregistrer</b>                                                                       |                          |           |                        |       |                      |          |
| Si l'on recherche la demande dans le menu « vie de la demande », on peut voir que la demande est<br>maintenant à l'état F1, en attente d'instruction du gestionnaire du SFT. |                                                                                                    |                                                                                                    |                          |           |                        |       |                      |          |
| Liste des demandes                                                                                                    |                                                                                                    |                                                                                                    |                          |           |                        |       |                      |          |
|                                                                                                    | Demande                                                                                                    | Procédure /<br>Variante                                                                                       | Date effet               | Agent     | Description            | Etat  | Pré-Ins.             |          |
|                                                                                                    | 5860454                                                                                                    | Enfant né de l'agent                                                                                          | 01/06/2015               | 66143     | PERRON<br>Jean-Francis | F1    | sophie.blickenstorfe | r        |
|                                                                                                    |                                                                                                    |                                                                                                    |                          |           |                        |       |                      |          |
| 15                                                                                                    |                                                                                                    |                                                                                                    |                          |           |                        |       | 05/                  | /09/2016 |

*Le menu « augmentation du nombre d'enfants » comporte d'autres variantes pour lesquelles vous pouvez procéder de la même manière que pour « Enfant né de l'agent ».* 

| Augmentation du nombre d'enfants         | F20a |
|------------------------------------------|------|
| Enfant né de l'agent                     | F20b |
| Enfant adopté                            | F20c |
| Enfant recueilli                         | E20d |
| • Colored a forder and state / secondate | 1200 |